# Programming Study

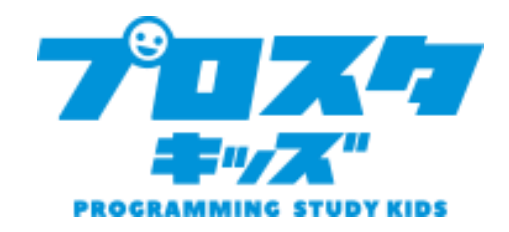

# たいけんきょうしつ

| おなまえ: |  |
|-------|--|
|       |  |

ねん がつ <u>にち</u>

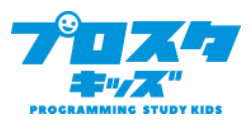

パソコンやゲームき、スマートフォン、それからおうちのエアコンやすいはんきも、

<u>コンピュータ</u>でうごいています。

コンピュータはとてもあたまのよいきかいですが、じぶんでかんがえてうごくことができません。 コンピュータに、「こういうときは、こうやってうごいてね」とおねがいするめいれいが <u>プログラム</u>です。

プログラムをつくることを、<mark>プログラミング</mark>といいます。

プログラミングができるようになれば、コンピュータをおもいどおりにうごかすことができます。

ゲームだってつくれてしまいますよ。

きょうは、「<u>スクラッチ</u>」というコンピュータをつかって、ゲームをつくっていきましょう!

# キャラクターをよういしよう

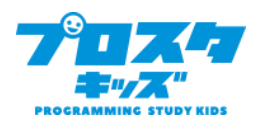

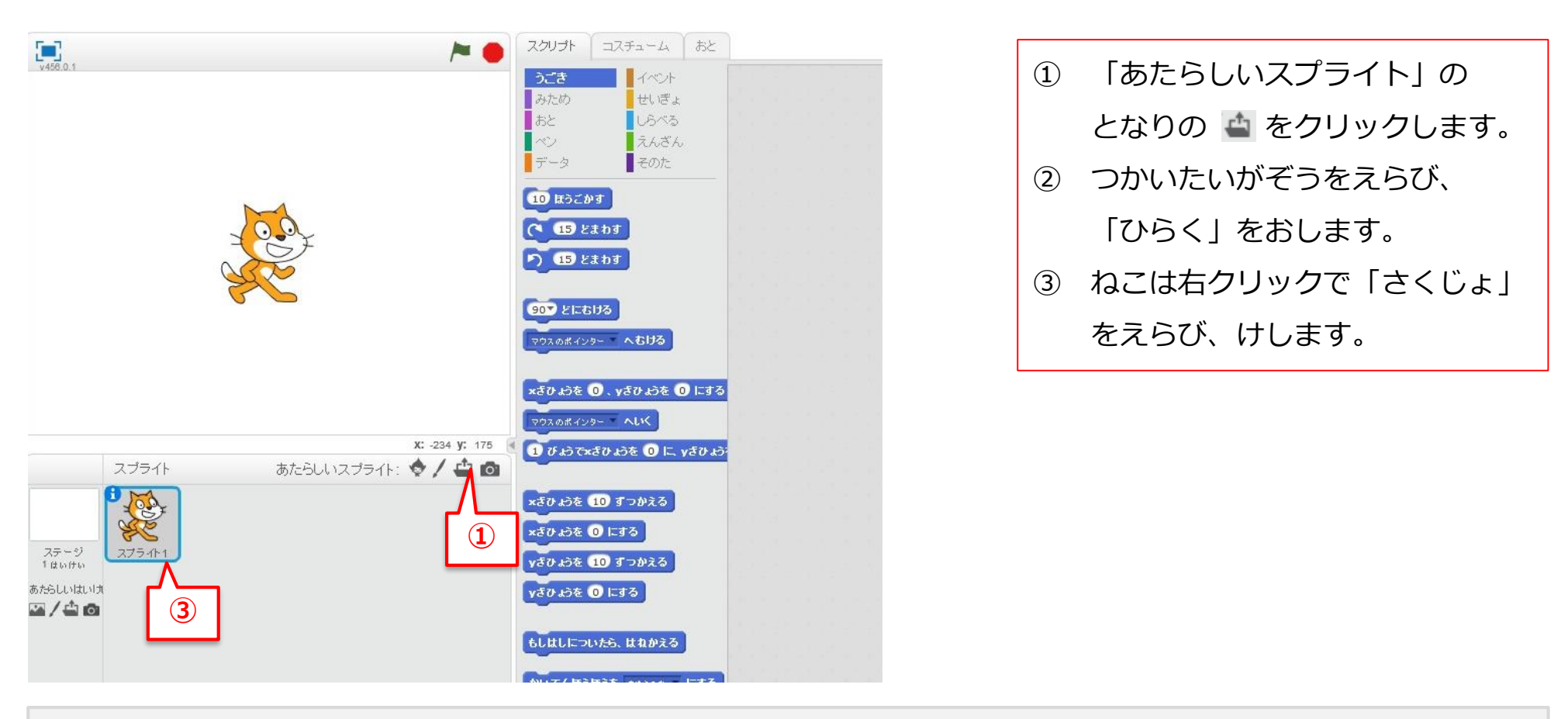

## ヒント

「スプライト」とは、キャラクターやアイテムのような、ゲームにとうじょうする「もの」のことです。

## キャラクターのなまえをかえよう

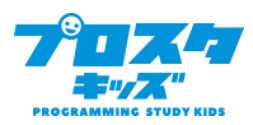

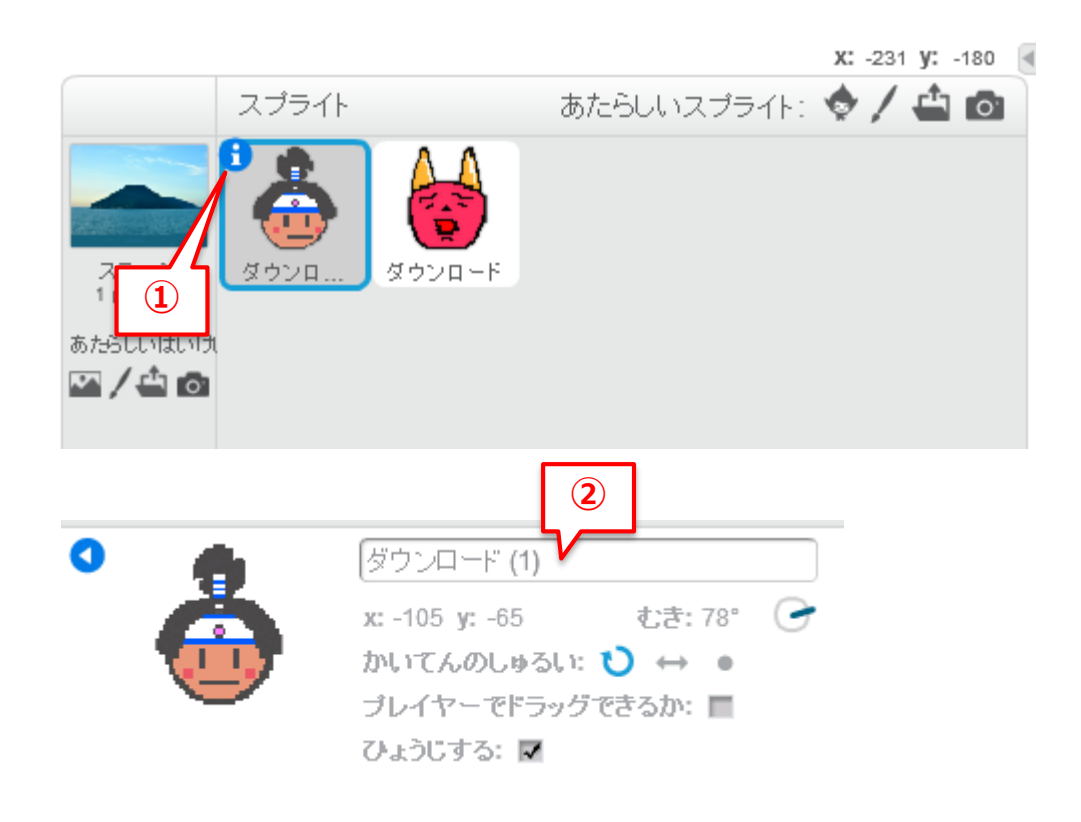

- ももたろうのひだりうえの 1 を おします。
- なまえを「ももたろう」にかきか えます。
- ③ おにのなまえもかえてみよう。

#### ヒント

もじをにゅうりょくするときは、『キーボード』をつかいます。

# はいけいをよういしよう

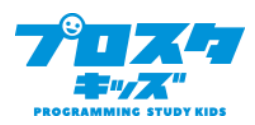

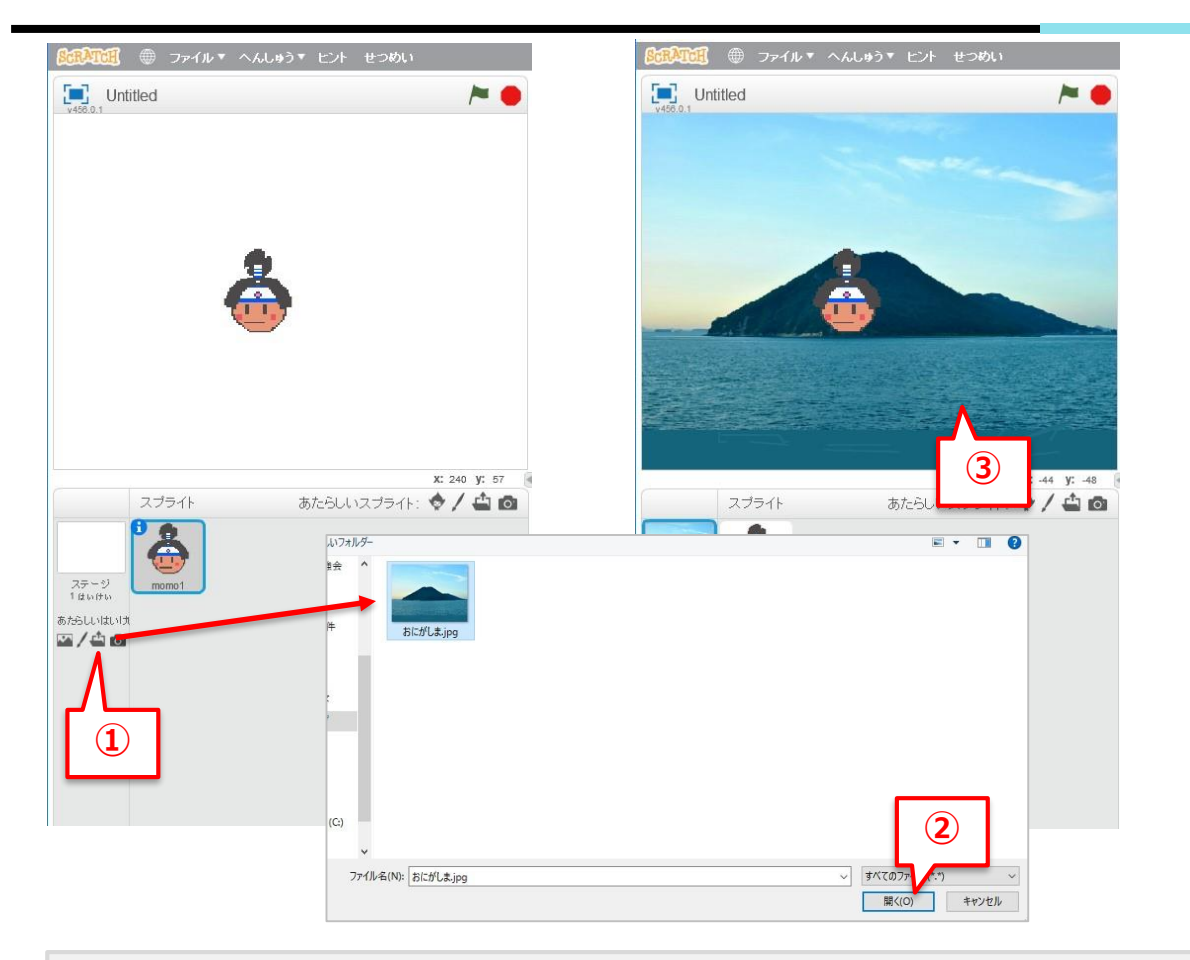

| 1 | 🚔 をクリックします。    |
|---|----------------|
| 2 | つかいたいはいけいをえらび、 |
|   | 「ひらく」をおします。    |

## ヒント

おにがしまでおいかけっこをしているゲームをつくるよ!こんかいはがぞうをとりこみしましたが、いちばんひだりの 🔤 ボタンをおしたらもともとよういされているはいけいもつかえます。

# ももたろうをうごかしてみよう①

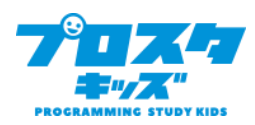

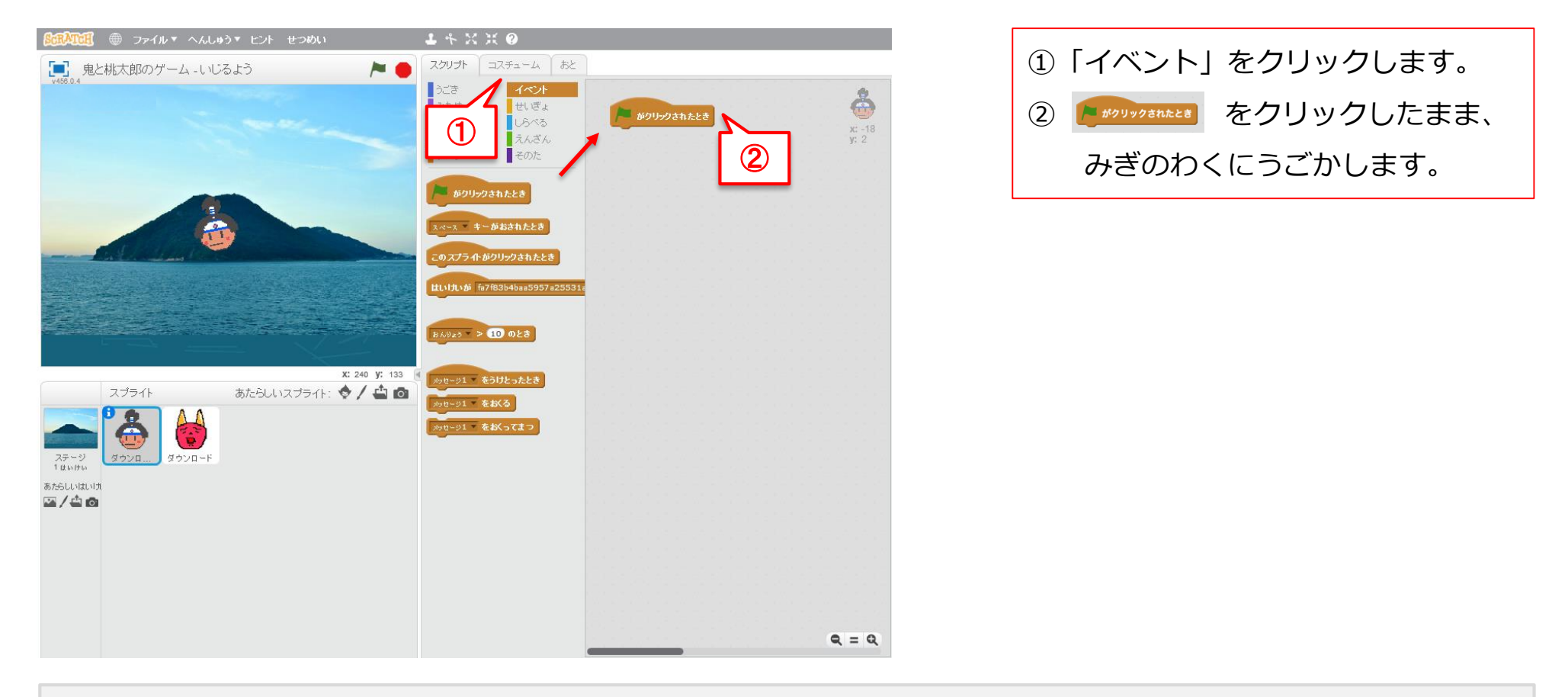

## ヒント

マウスのボタンをおすことを「クリック」

マウスのボタンをおしたままうごかすことを、「ドラッグ」といいます。

# ももたろうをうごかしてみよう②

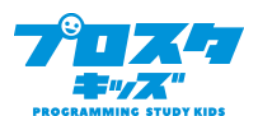

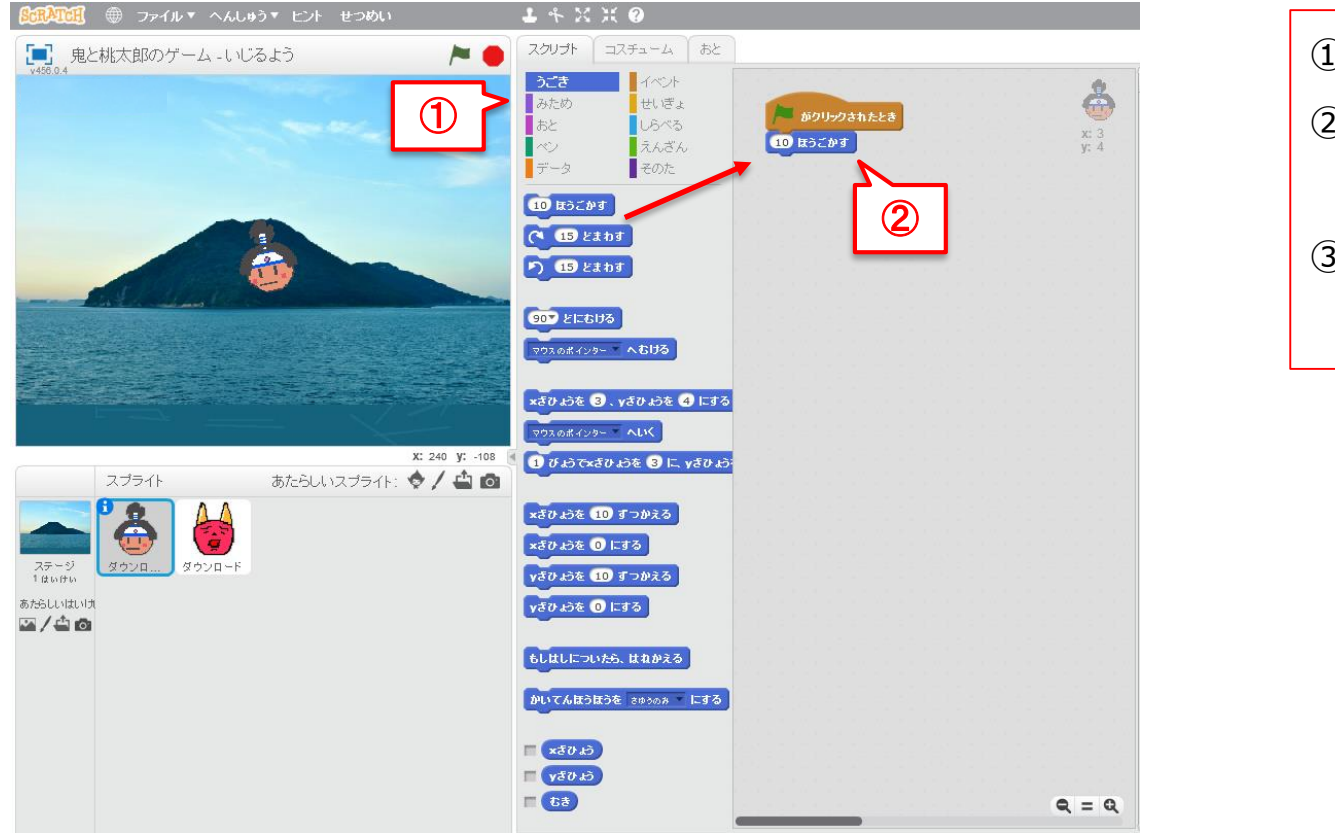

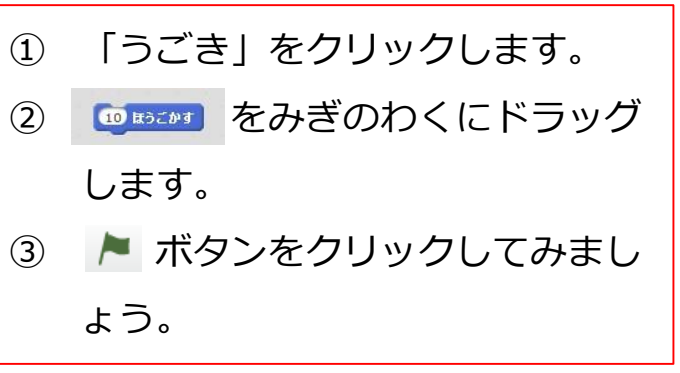

#### ヒント

まちがえたときは、みぎのわくからまんなかのわくにドラッグしてもどします。 「10」をクリックすると、すうじをかえることができます。

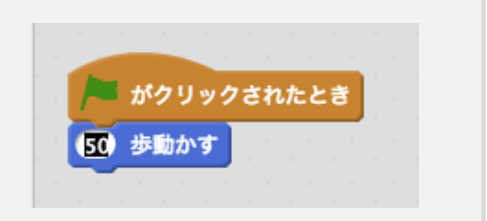

# ももたろうがずっとうごくようにしよう

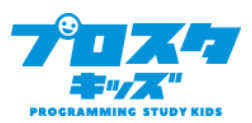

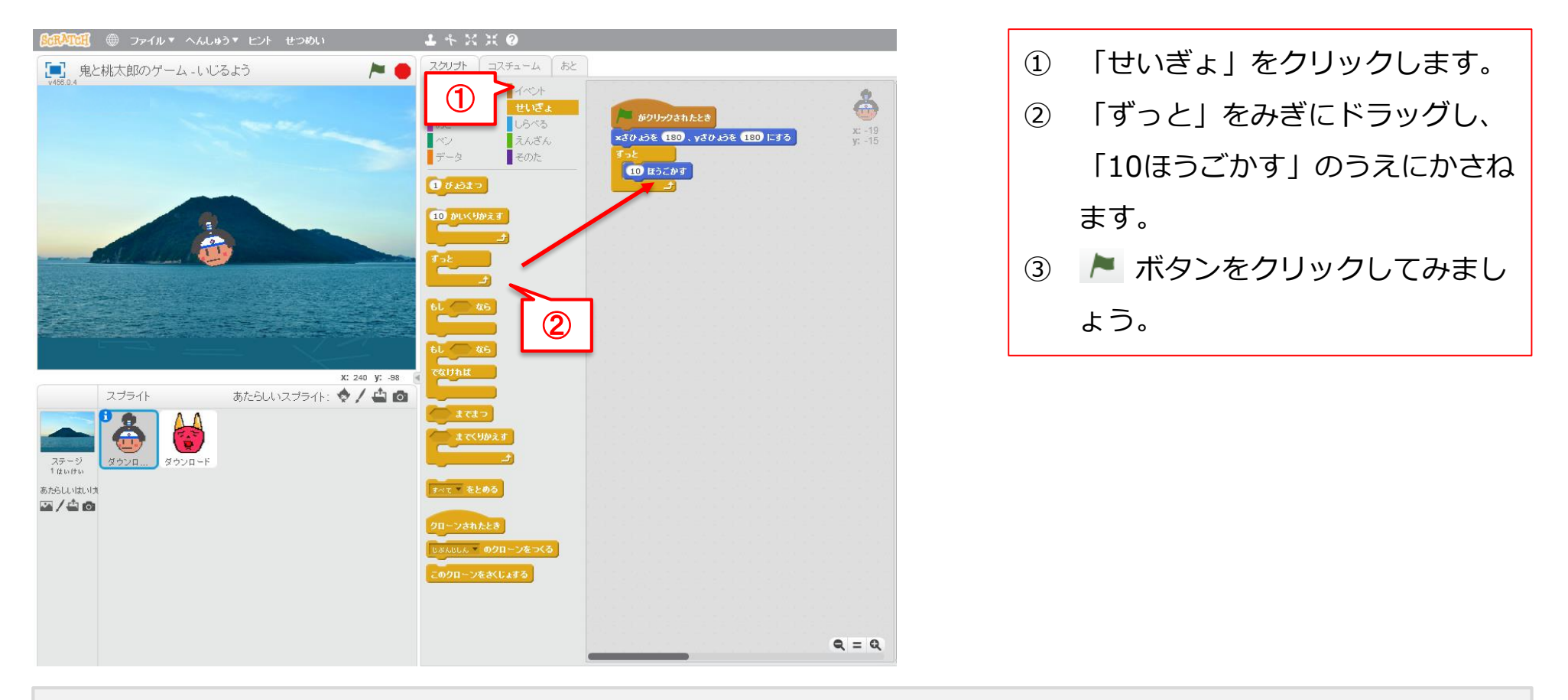

#### ヒント

「10ほうごかす」がずれてしまったときは、「ずっと」のすきまにはいるように「10ほうごかす」をうごかしま す。 

ボタンをクリックすると、うごきがとまります。

# ももたろうがおりかえすようにしよう

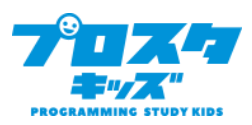

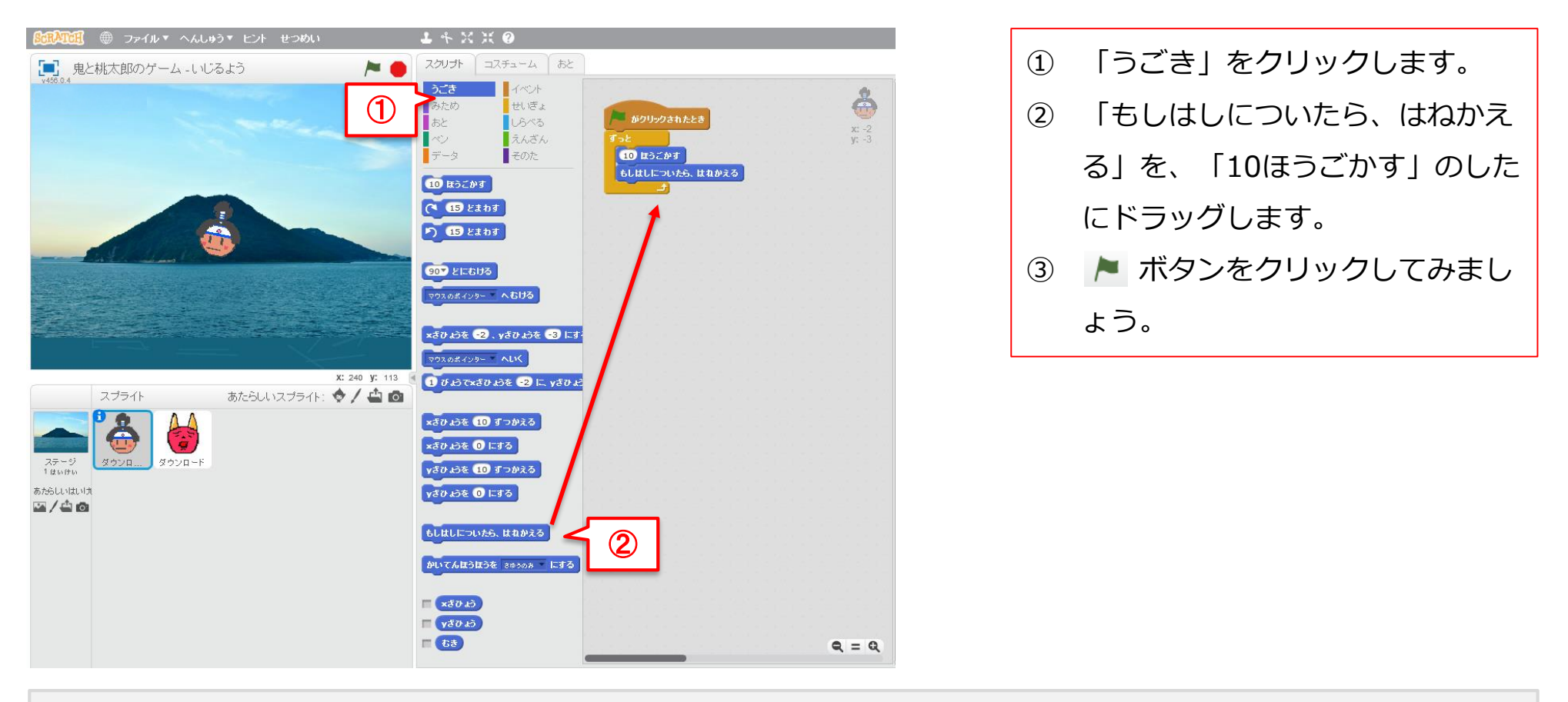

## ヒント

ももたろうがおかしなところにいってしまったら、ももたろうをドラッグして、まんなかにもどします。

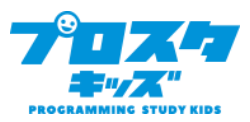

# ももたろうのむきをかえよう

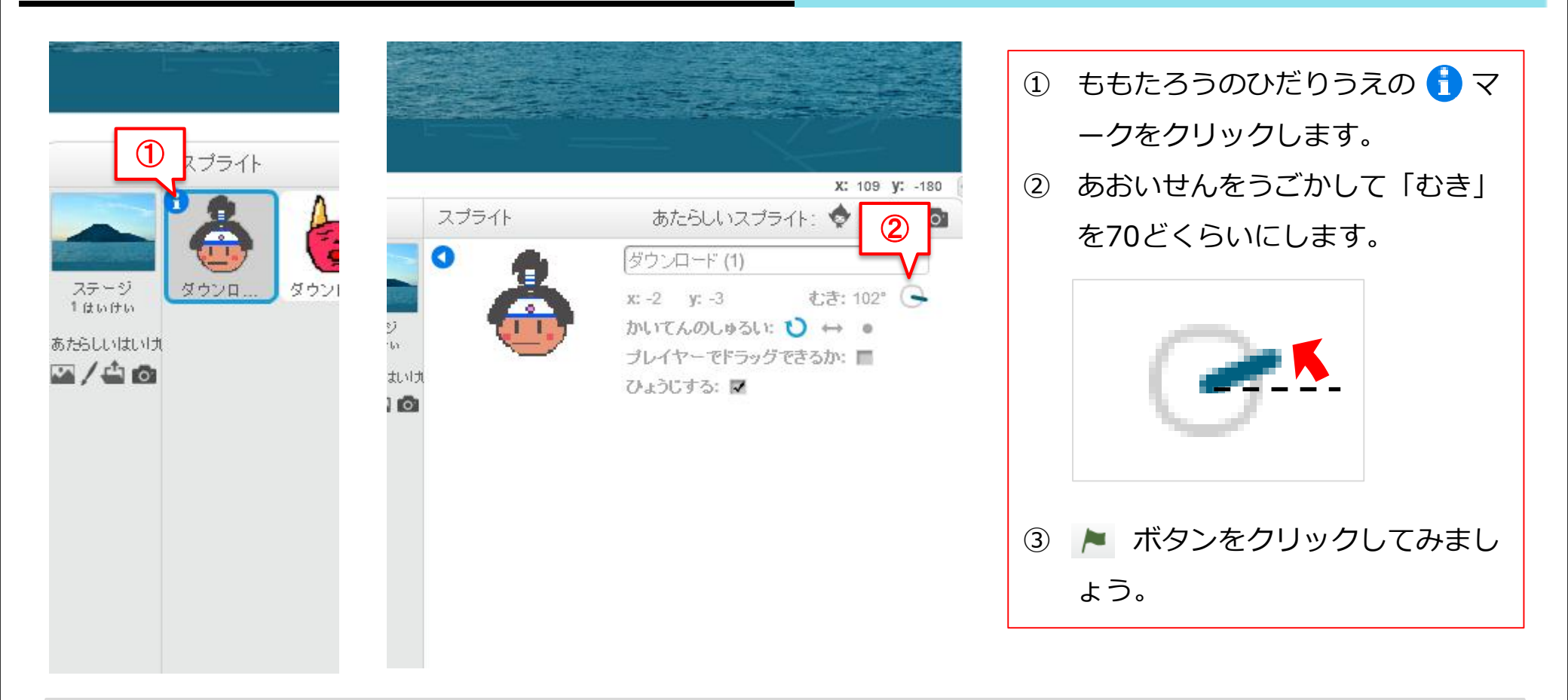

## ヒント

「スプライト」ってなんだったかな?わすれてしまったら、テキストの2ページめに もどってかくにんしてみましょう。

# キャラクターのおおきさをかえよう

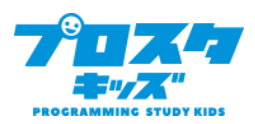

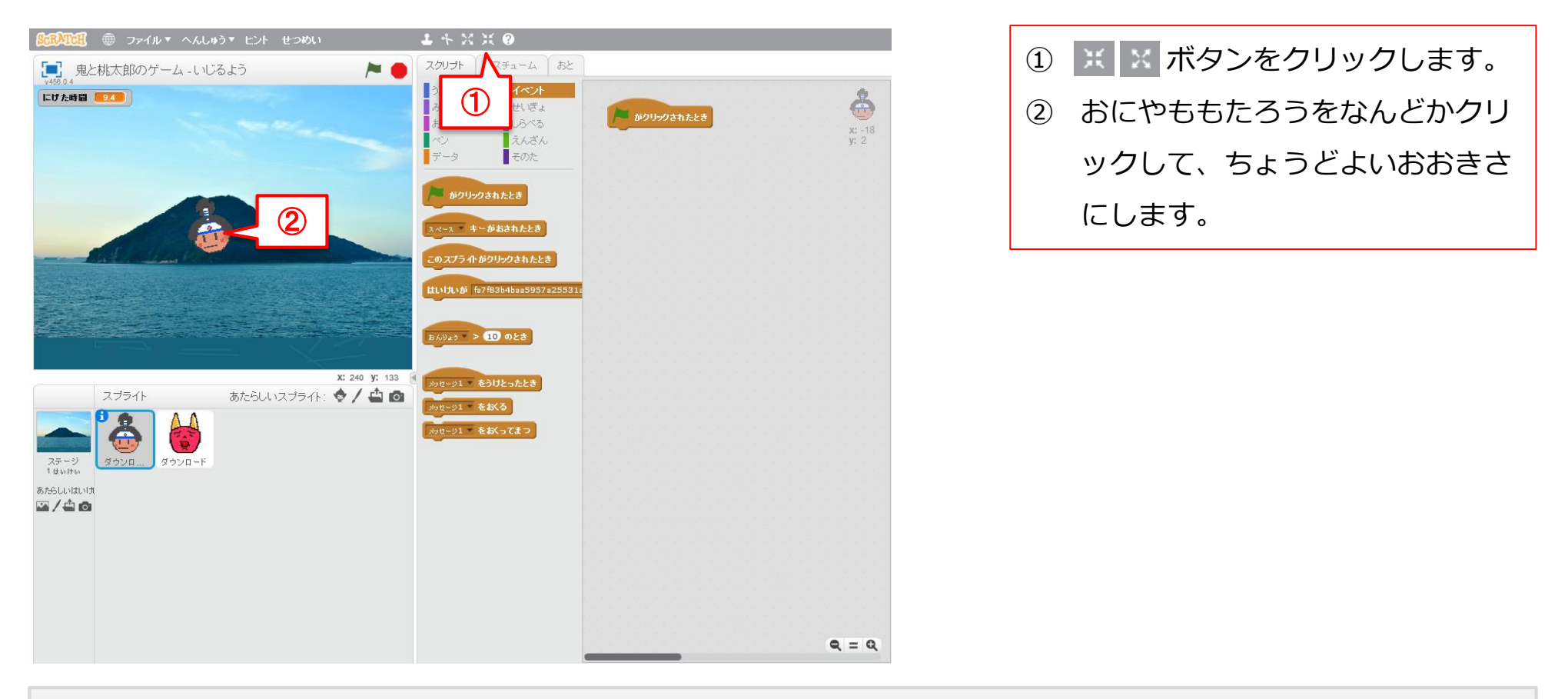

## ヒント

やじるし (カーソル) のかたちがかわらないように、クリックせずにおおきさをかえたい

スプライトのうえまでもっていきましょう。

# おにがマウスでうごくようにしよう

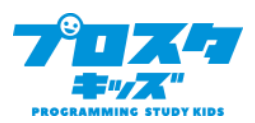

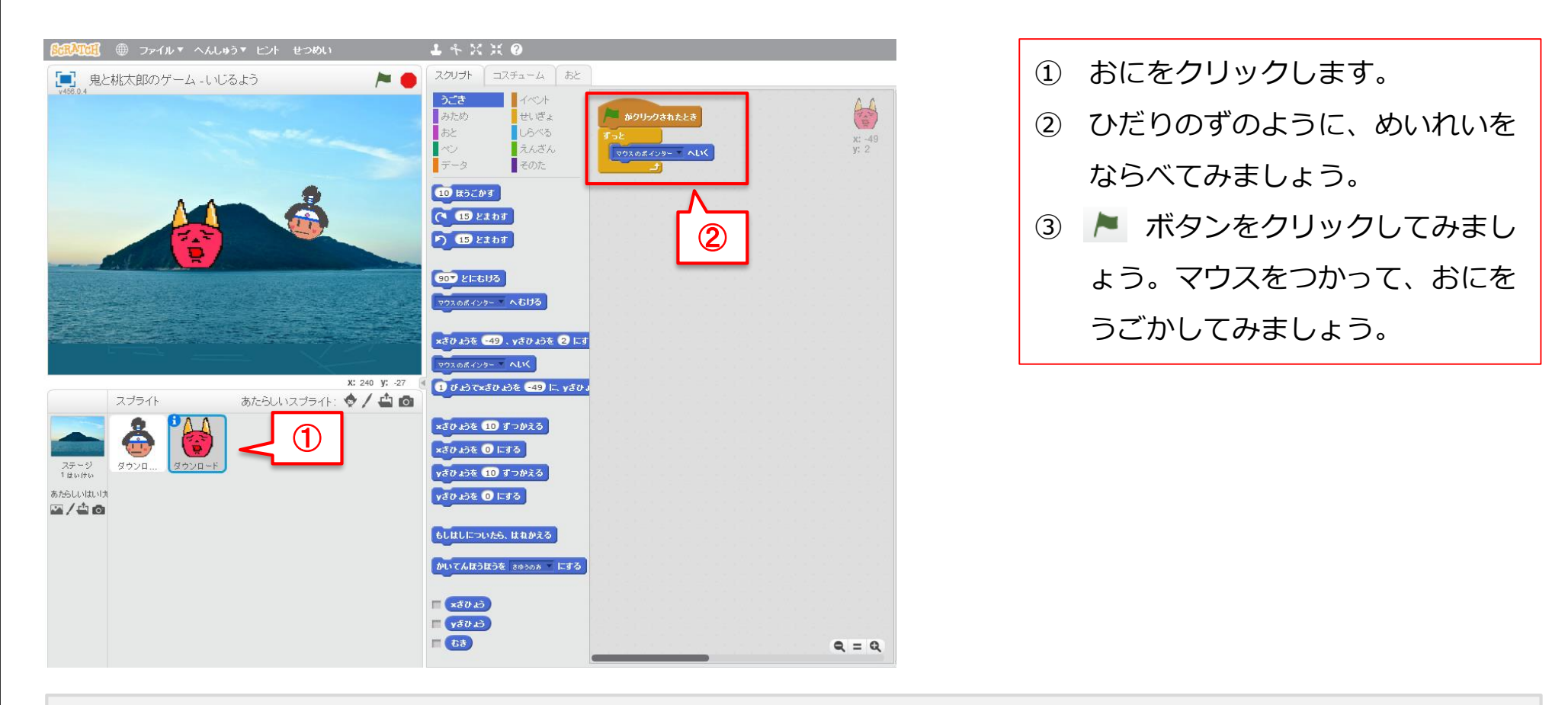

## ヒント

「 ► がクリックされたとき」は「イベント」、「ずっと」は「せいぎょ」、「マウスポインターへいく」は「う ごき」のなかにあります。

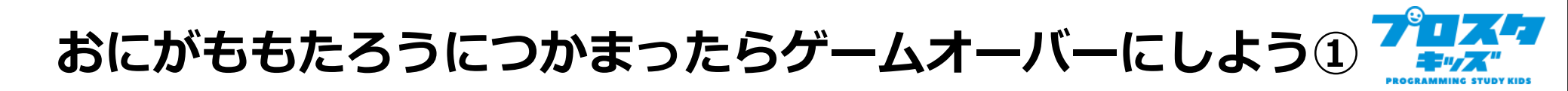

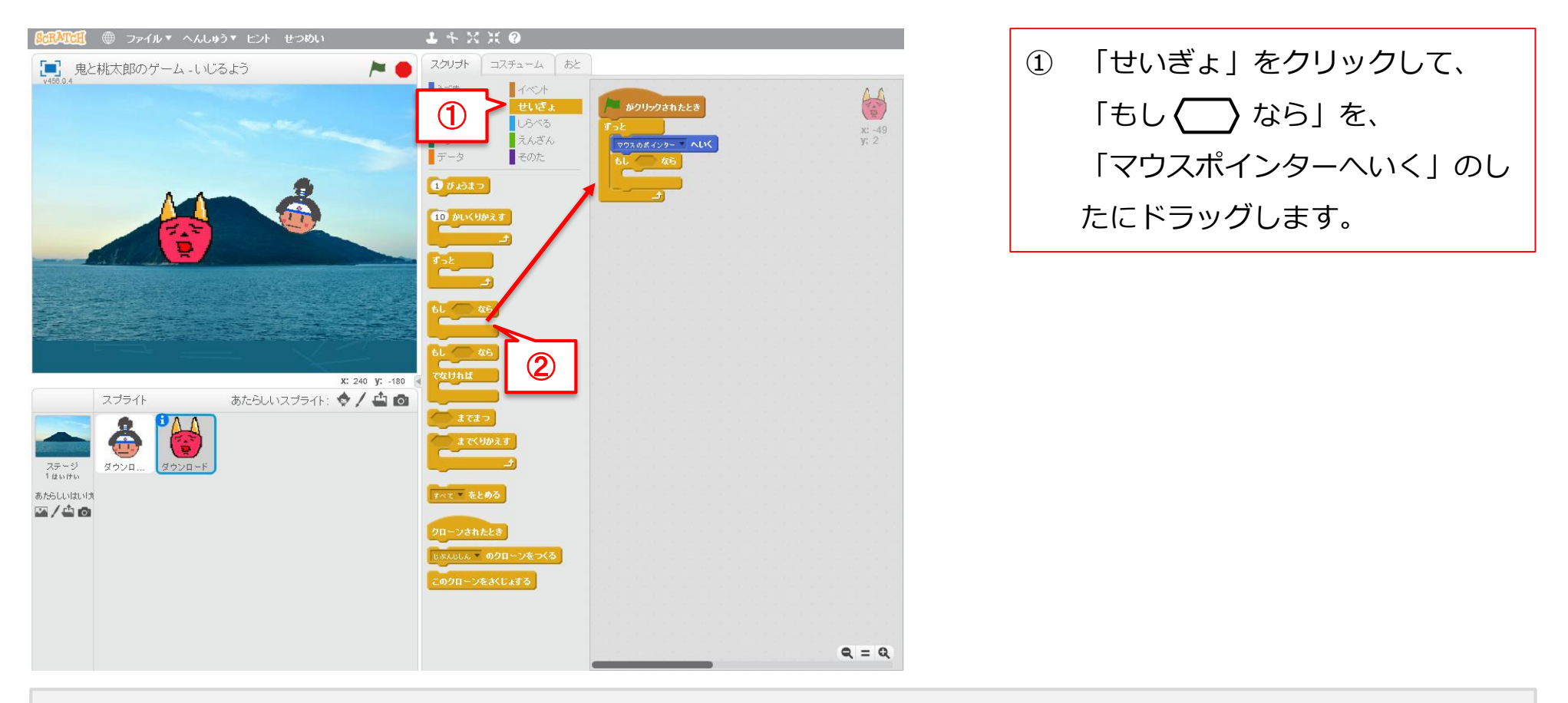

#### ヒント

ひだりした(スプライト)のももたろうをクリックするとももたろうへのめいれいを、おにをクリックするとおに へのめいれいをつくれるようになります。このめいれいのことを、「スクリプト」といいます。 おにがももたろうにつかまったらゲームオーバーにしよう②

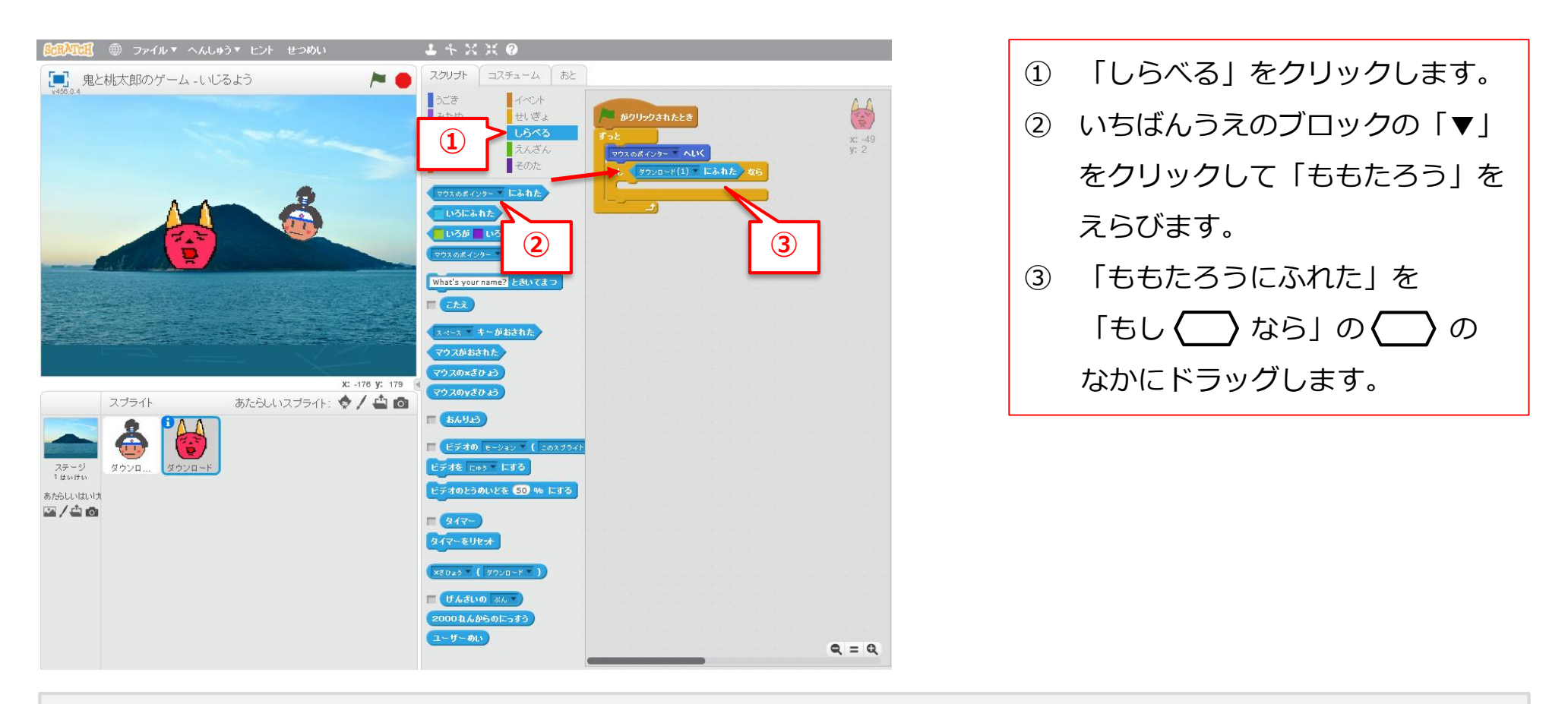

## ヒント

「○○にふれた」は、ふたつのスプライトがかさなったときのことです。

おにがももたろうにつかまったらゲームオーバーにしよう③

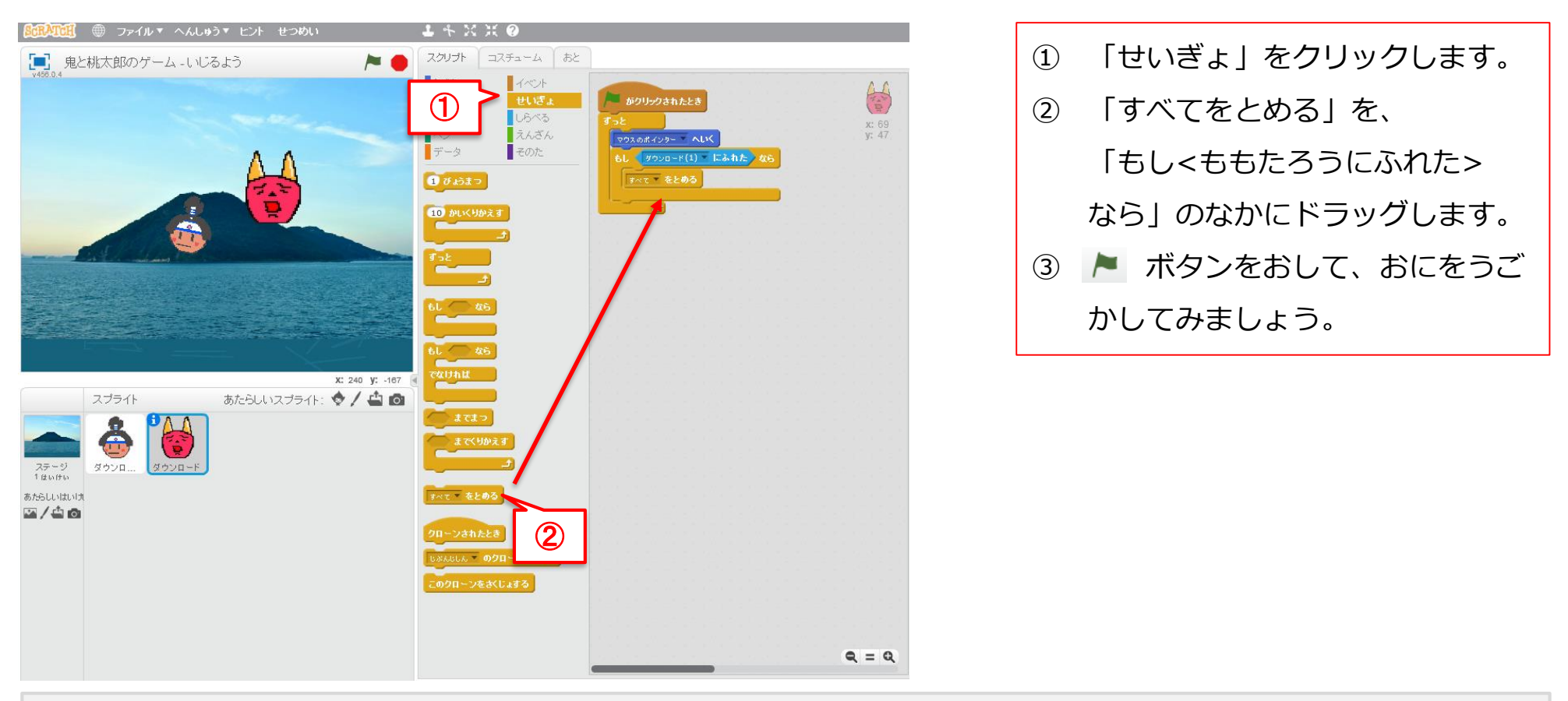

#### ヒント

おにがももたろうにふれると、うごきがとまります(ゲームオーバー)。

『ももたろうにつかまったら、とまってね』というめいれいをいれたからです。

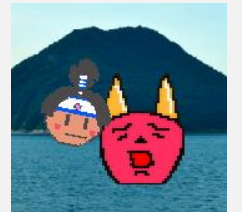

# ももたろうがおおきくなるようにせっていしてみよう

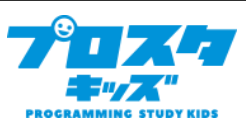

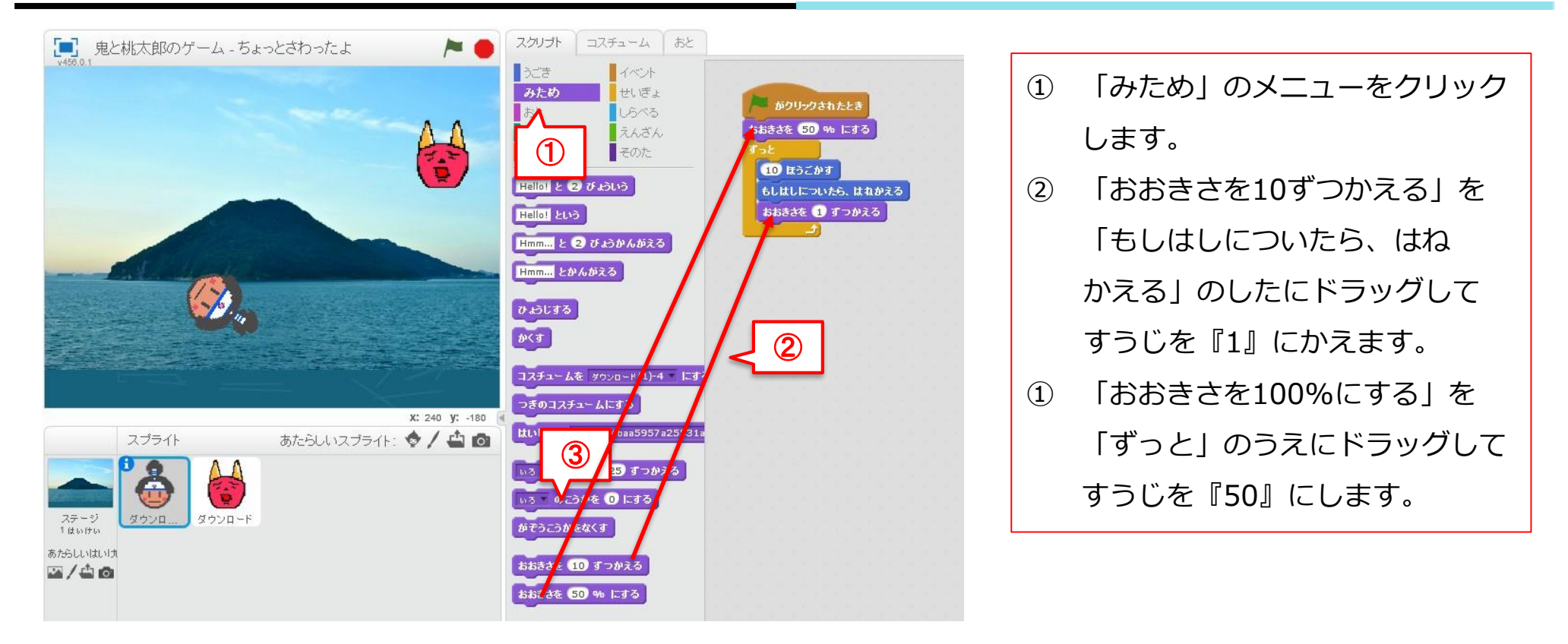

## ヒント

- ・「10ずつかえる」のすうじをおおきくしたりちいさくしたりしてみよう。みためがどんなふうにかわるかな?
- ・「おおきさを50%にする」は、 🍋 をおすたびにもとのおおきさのはんぶんにもどすためのめいれいです。

# スプライトのうごくはやさをかえてみよう

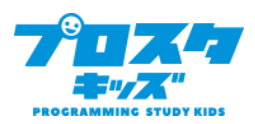

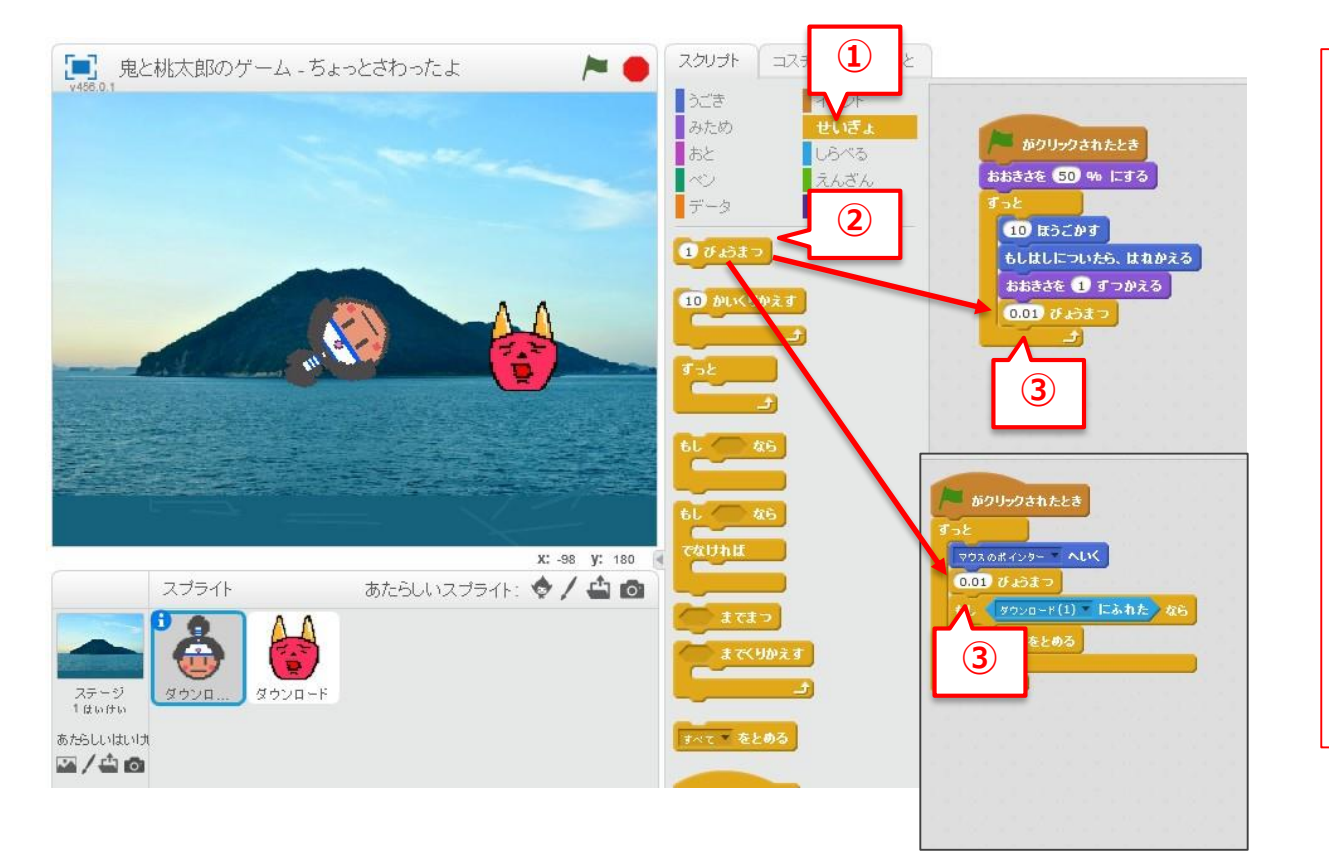

- 「せいぎょ」のメニューを
   クリックします。
- ② 「1びょうまつ」をえらんで、
   ももたろうのスクリプトの「おお
   きさを1ずつかえる」のしたに、
   おにのスクリプトの「マウスの
   ポインターへいく」のしたに
   ドラッグします。
- ③ 「1びょうまつ」のすうじを「0.01」にかえます。

## ヒント

・「1びょうまつ」のすうじをおおきくしたりちいさくしたりしてみよう。

おにやももたろうのうごきがどんなふうにかわるかな?

## ももたろうがおにをおいかけるようにしよう

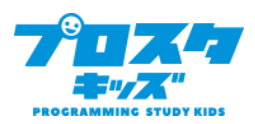

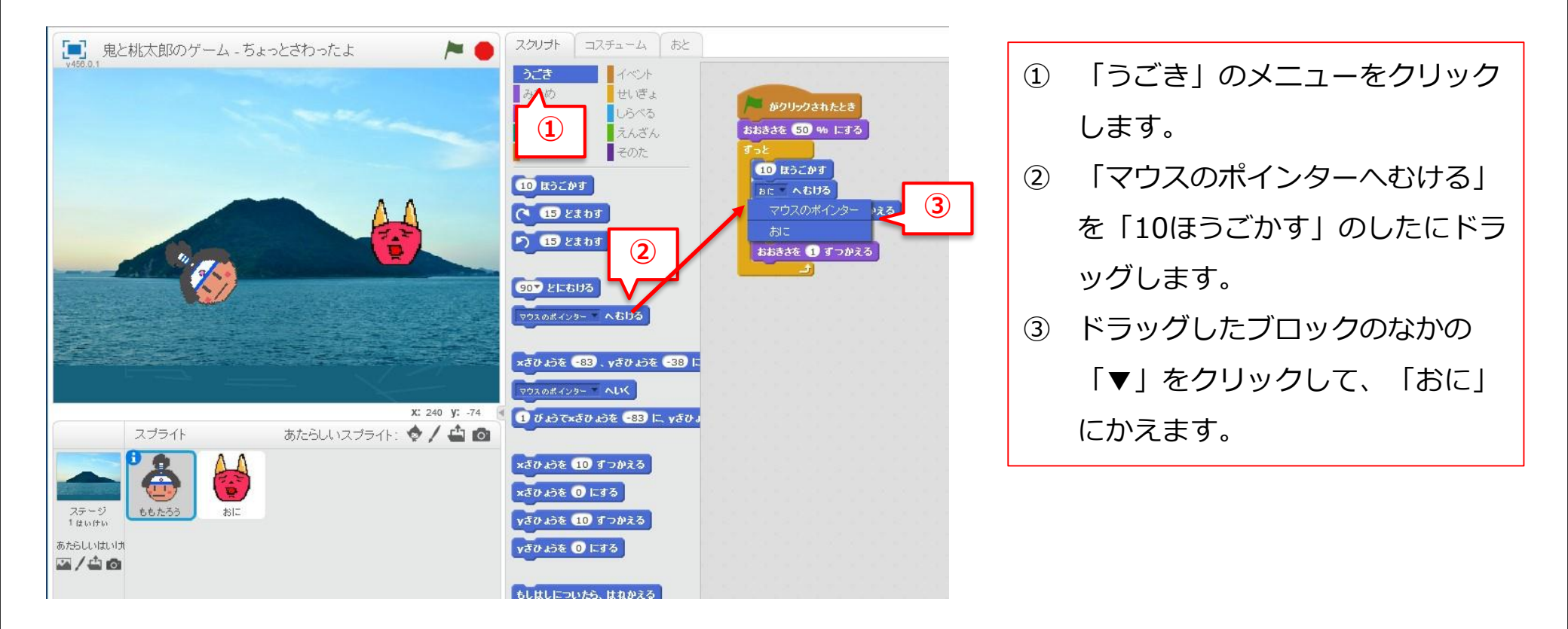

#### ヒント

さっきは「~へいく」をつかったけど、こんどは「~へむける」のスクリプトをつかうよ。

うごきはどんなふうにかわったかな?

タイマーをせっちしよう①

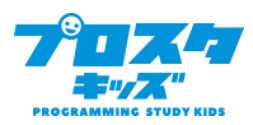

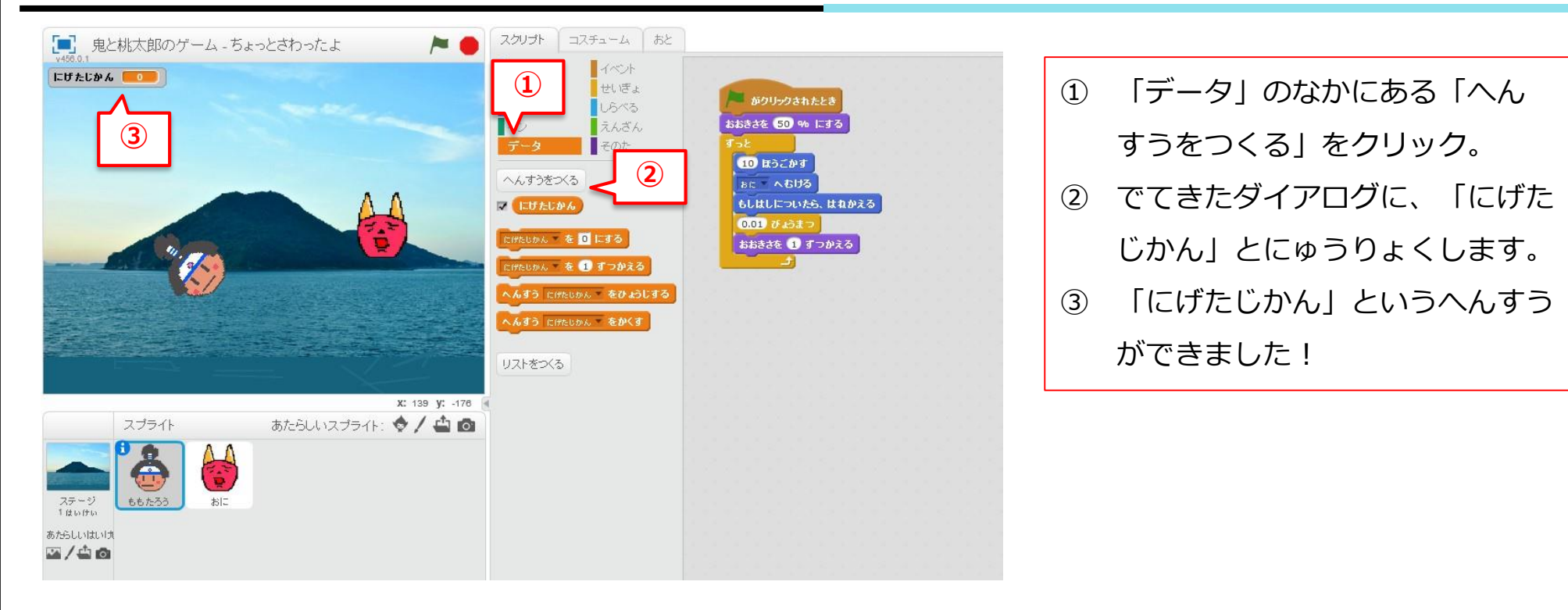

## ヒント

・「へんすう」とは、「 $\bigcirc \bigcirc \bigcirc \bigcirc \bigcirc \bigcirc$ 」ということです。

タイマーをせっちしよう2

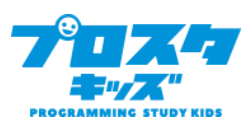

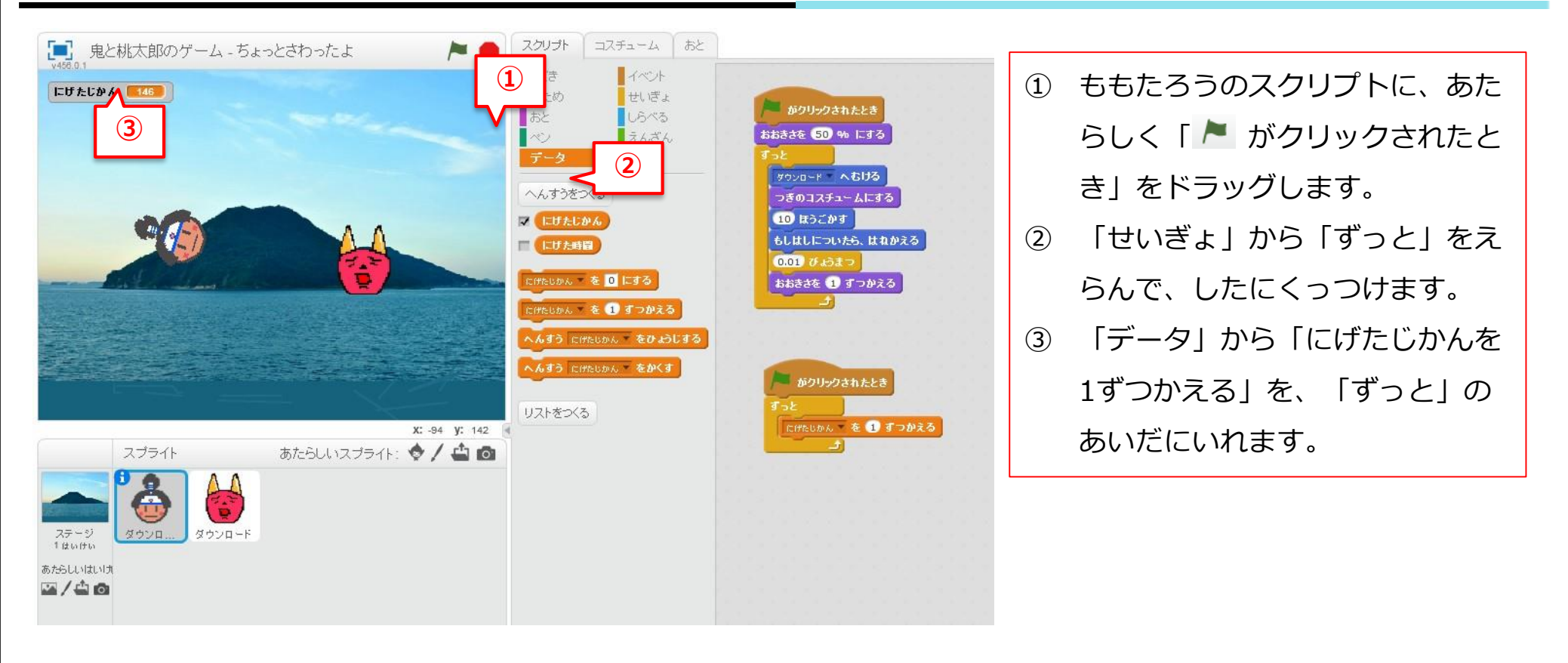

## ヒント

・「にげたじかん」は、どのようにうごいているかな?

# タイマーがじかんにあわせてうごくようにしよう

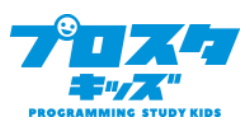

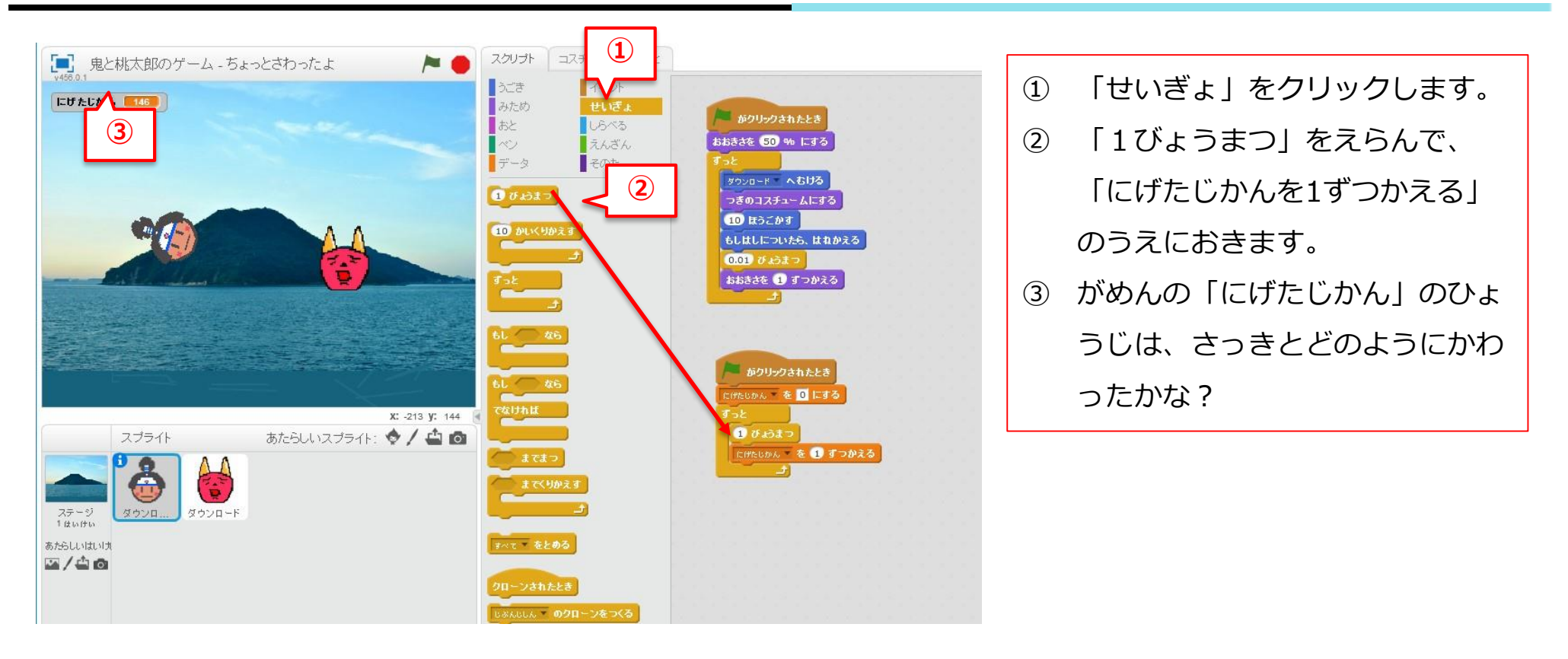

## ヒント

- ・「にげたじかんを1ずつかえる」は、「1びょうずつカウントする」とおなじいみではないんです。
- ・「1ずつかえる」のすうじを「0.1」にかえるとどうなるかな?

# タイマーがじかんにあわせてうごくようにしよう

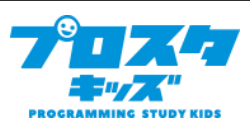

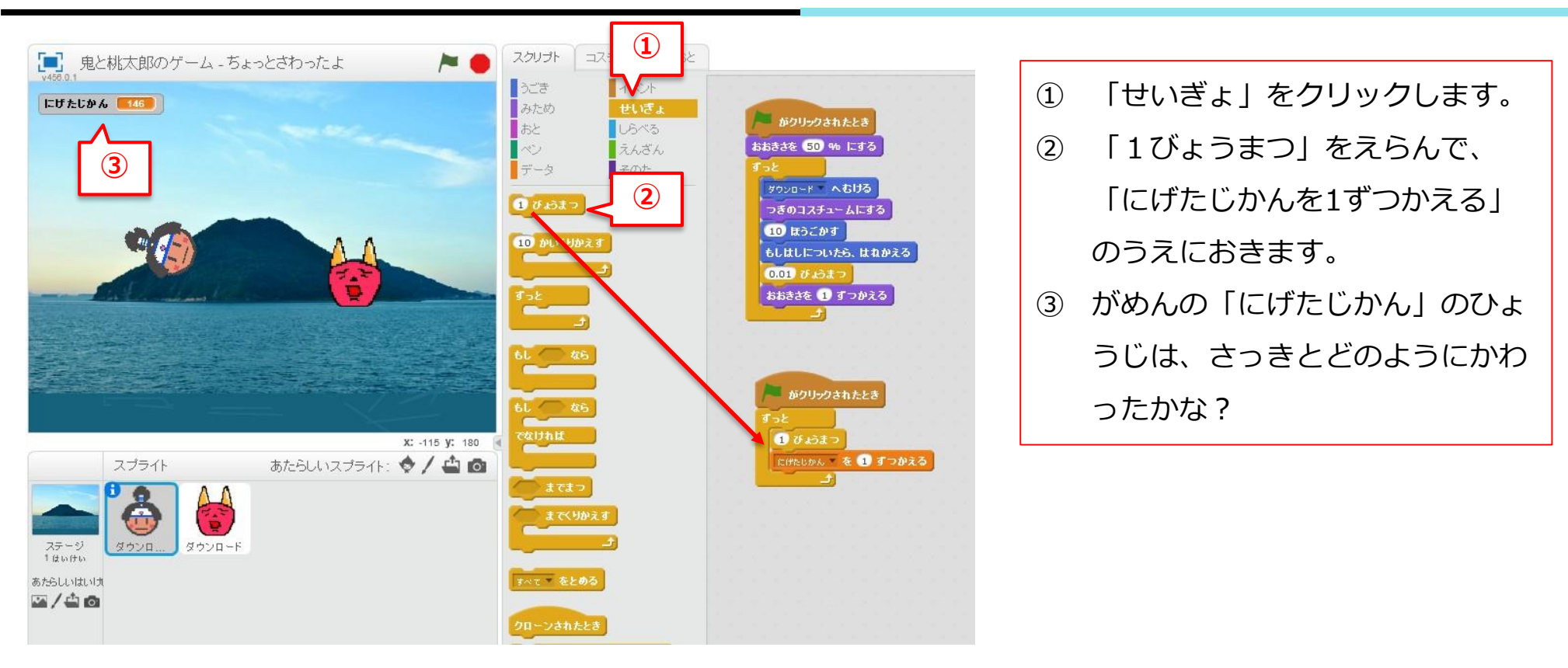

## ヒント

- ・「にげたじかんを1ずつかえる」は、「1びょうずつカウントする」とおなじいみではないんです。
- ・「1ずつかえる」のすうじを「0.1」にかえるとどうなるかな?

# きろくにちょうせんしよう!

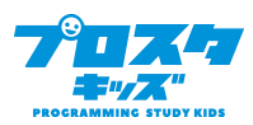

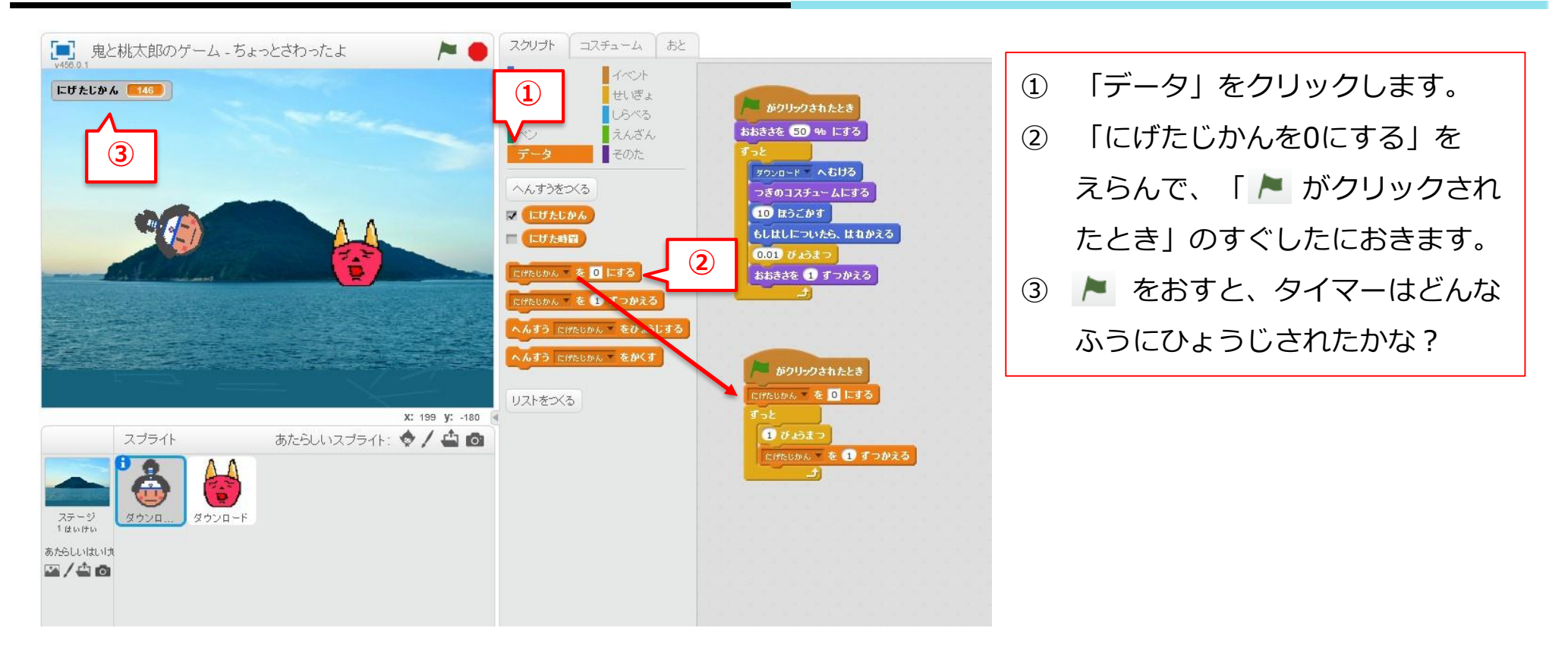

## ヒント

「にげたじかんを0にする」のスクリプトをいれたことで、
 がクリックされたときに

「それまでカウントしたびょうすうをリセットしてね」というめいれいになりました。

# おまけ:チャレンジしてみよう(1)

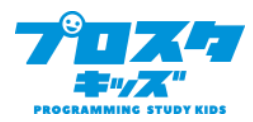

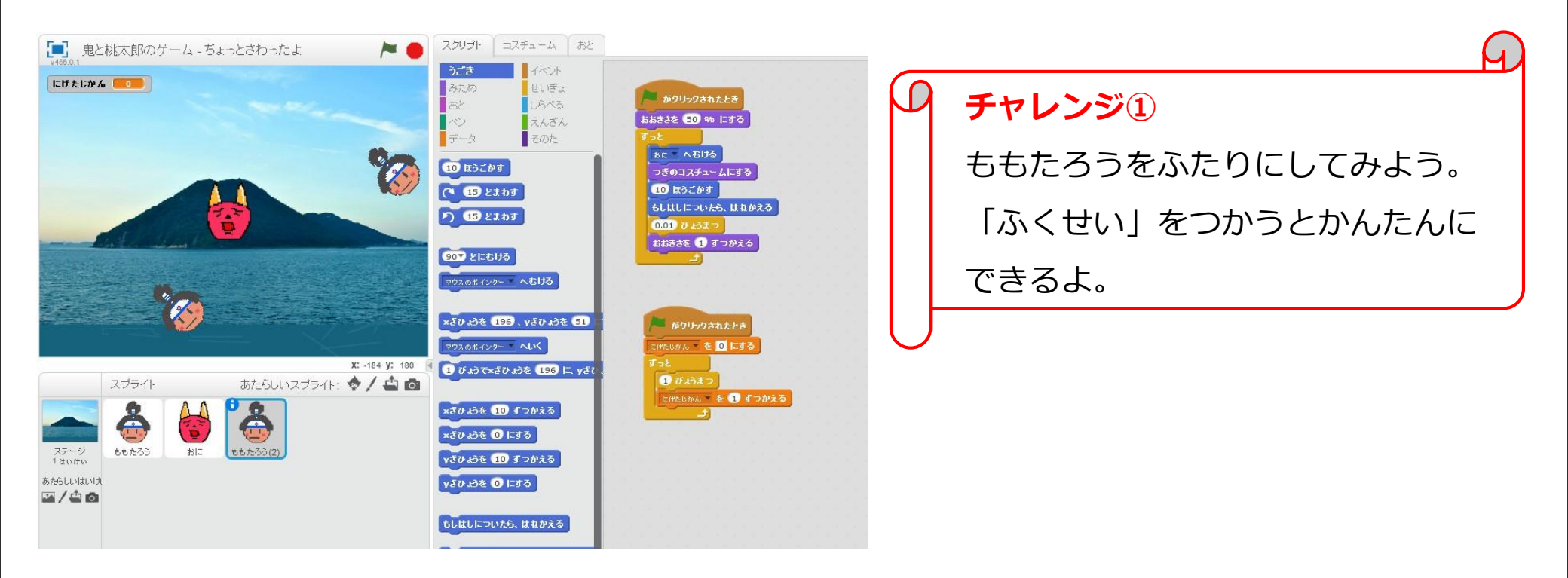

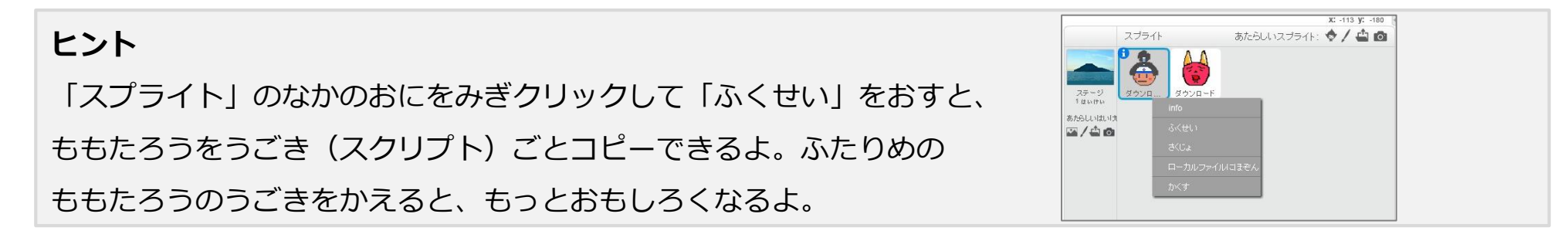

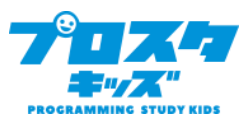

チャレンジ③

おとをならしてみよう。

チャレンジ④

おいかけてくるももたろうがぐるぐるまわるようにしてみよう。

9 チャレンジ⑤

おにのうごかしかたをかえよう。マウスをクリックしたところにむかってうごく

ようにしてみよう。

チャレンジ⑥

ももたろうのかずがだんだんふえていくようにしてみよう。どんどんむずかしく

なっていくよ!

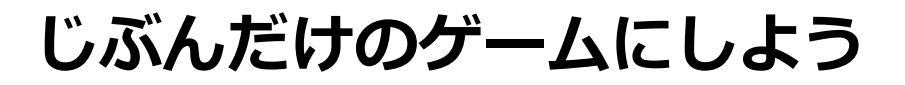

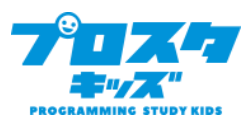

#### ★すこしうごきをとめる

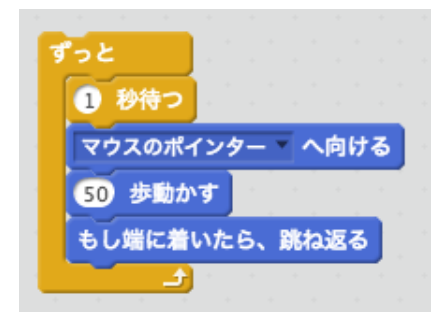

#### ★○びょうたったら

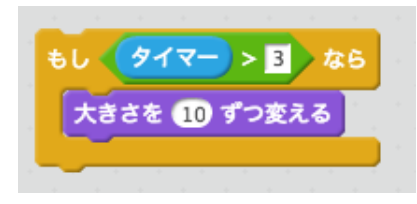

## ★○びょうごとに

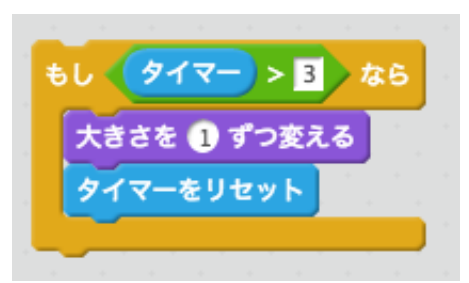

★コピーする

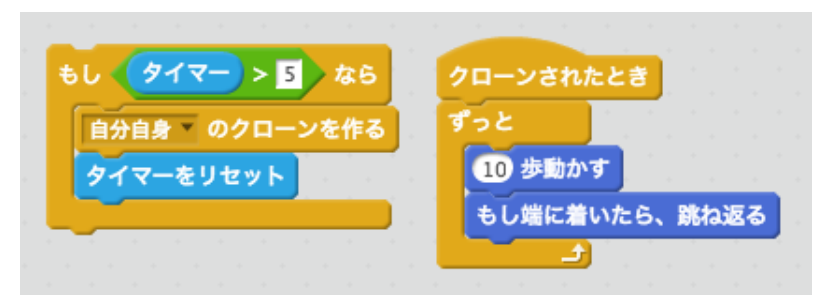

コピーされたもの(クローン)は「クローンされたとき」にうごきます。

#### ★ふくざつなうごきにする

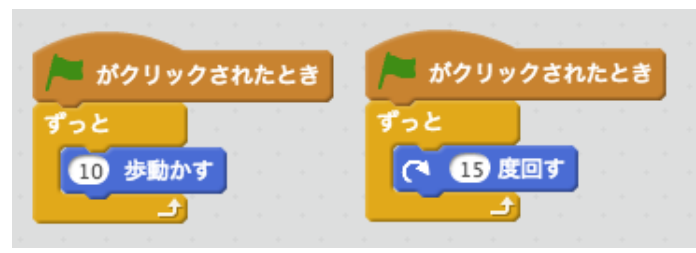

「クリックされたとき」を2つおくと、いっしょにうごきます。

どうすればもっとおもしろくなるかな?

いろいろかんがえてつくってみよう!